## 《請使用 <mark>Chrome</mark> 開啟直播連結》

若發現進入直播畫面是藍屏沒有同步,請依照下面指示修改:

|   | 1.                                                                                                    | 請點選 Chrome 右上角                                                                                                    | 0<br>0                                                                                                    |          |
|---|----------------------------------------------------------------------------------------------------|----------------------------------------------------------------------------------------------------|----------------------------------------------------------------------------------------------------|----------|
|   | 2.                                                                                                    | 進入《設定》                                                                                                    |                                                                                                    |          |
|   | 3.                                                                                                    | (看左手邊)點選《隱私權                                                                                                    | 和安全性》                                                                                                    |          |
|   | 4.                                                                                                    | 點選《網站設定》                                                                                                    |                                                                                                    |          |
|   | 5.                                                                                                    | 近期活動上面應該會有                                                                                                    | live.tmu.edu.tw - http                                                                                                    | ]        |
|   | 6.                                                                                                    | 若沒有·請點選《查看得                                                                                                    | 各網站的權限及儲存資料》                                                                                                    |          |
|   | 7.                                                                                                    | 找到live.tmu.edu.tw -                                                                                                    | http                                                                                                    |          |
|   |                                                                                                    | live terro e du tro                                                                                                    | haten [                                                                                                    | •        |
|   | 8.                                                                                                    | 點選 Nve.tmu.edu.tw -                                                                                                    | ┉┉」《右邊三角箭頭∟                                                                                                    | ]》       |
|   | 9.                                                                                                    | 找到《音訊》 🌆 🎫                                                                                                    |                                                                                                    | 自動(預設) 👻 |
|   | 10                                                                                                    |                                                                                                    | ● 音訊                                                                                                    | 允許    ▼  |
|   | 10.                                                                                                    | 府日勤修议為《九計》「                                                                                                    |                                                                                                    |          |
|   | 10.<br>11.                                                                                             | 完成,請將 Chrome 重點                                                                                                    | 各即可                                                                                                    |          |
|   | 10.<br>11.                                                                                             | 府日動修以為《九計》<br>完成・請將 Chrome 重素                                                                                                    |                                                                                                    | 0        |
|   | 10.<br>11.                                                                                             | 府日動修风為《几計》<br>完成・請將 Chrome 重素<br><sup>你與 Google</sup>                                                                                                    |                                                                                                    | 0        |
| 1 |                                                                                                    | 府日動修风為《几計》<br>完成・請將 Chrome 重要<br><sup>你與 Google</sup><br><sup>自動填入</sup>                                                                                                    | <ul> <li>2 ← 網站設定</li> <li>✓</li> </ul>                                                                                                    | ۰<br>۲   |
| 1 | 10.<br>11.                                                                                             | <ul> <li>(村日町) 修 (以 (小)、() し () () () () () () () () () () () () ()</li></ul>                                                                                                    | <ul> <li>各即可</li> <li>(◆) 網站設定</li> <li>○</li> </ul>                                                                                                    |          |
| 1 | 10.<br>11.                                                                                             | <ul> <li>(内日虹) 修 (人) (し) (一) (一) (一) (一) (一) (一) (一) (一) (一) (一</li></ul>                                                                                                    | 各即可 ② ← 網站設定                                                                                                    |          |
| 1 |                                                                                                    | <ul> <li>一村日町10000分、()し計//</li> <li>完成,請將 Chrome 重素</li> <li>你與 Google</li> <li>自動項入</li> <li>爆程權和安全性</li> <li>外觀</li> <li>援尋引擎</li> <li>預股瀏覽器</li> <li>起始畫面</li> </ul>                                                                                                    | ② ○ 網站設定                                                                                                    |          |
| 1 | 10.<br>11.<br>11.                                                                                      | <ul> <li>(村日町) 修 (以 (小) () () () () ()</li> <li>(市 () () ()</li> <li>(市 () () ()</li> <li>(市 () () ()</li> <li>(市 () () ()</li> <li>(市 () ()</li> <li>(市 () ()</li> <li>(n () ()</li> <li>(n () ()</li></ul> | <ul> <li>各印可</li> <li>④ 網站設定</li> <li>● 一</li> <li>● ●</li> <li>● ●<!--</th--><th></th></li></ul> |          |
| 1 | 10.<br>11.<br>全<br>全<br>梁<br>《<br>章                                                                    | <ul> <li>一村日町川ドレ久売、「ノレロ干ノ」</li> <li>完成,請將 Chrome 重惠</li> <li>你與 Google</li> <li>自動項入</li> <li>骚私權和安全性</li> <li>外觀</li> <li>愛尋引弊</li> <li>預設瀏覽器</li> <li>起始畫面</li> <li>踏</li> <li>積充功能</li> <li>「</li> <li>顧於 Chrome</li> </ul>                                                                                                    | <ul> <li>② ● 網站設定</li> <li>ジ 網站設定</li> <li>ジ 網站設定</li> <li>ジ 卵活動</li> <li>ジ 単純活動</li> <li>③ ● Ive.tmu.edu.tw - http<br/>日允許使用不安全的内容</li> <li>ご ● Ch許使用不安全的内容</li> <li>ご ● Ch許: 撮影機和另外 2 項</li> </ul>                                                                                                    |          |
| 1 | 10.<br>11.<br>11.                                                                                      | <ul> <li>内日町川珍以気が、()します//</li> <li>完成,請將 Chrome 重惠</li> <li>你與 Google</li> <li>自動項入</li> <li>陽私權和安全性</li> <li>外觀</li> <li>援尋引擎</li> <li>預設瀏覽器</li> <li>起始畫面</li> <li>階</li> <li>「</li> <li>「</li> <li>振充功能</li> <li>「</li> <li>「</li> <li></li> <li></li></ul>                                                                                                    | <ul> <li>全印可</li> <li>② ● 網広設定</li> <li>ジョののでのであります。</li> <li>ジョののであります。</li> <li>ジョののであります。</li> <li>ごののであります。</li> <li>ごののであります。</li> <li>● これま: 通影機和分外 2 項</li> <li>① 査要名編成的確認及儲存的資料</li> </ul>                                                                                                    |          |
|   | 10.<br>11.<br>11.<br>11.<br>()<br>()<br>()<br>()<br>()<br>()<br>()<br>()<br>()<br>()<br>()<br>()<br>() | <ul> <li>内日町川珍以示「、ノレロ丁/</li> <li>完成,請將 Chrome 重素</li> <li>你與 Google</li> <li>自動項入</li> <li>陽私權和安全性</li> <li>外觀</li> <li>援尋引弊</li> <li>預股瀏覽器</li> <li>起始畫面</li> <li>階 ~</li> <li>擴充功能 [2]</li> <li>關於 Chrome</li> </ul>                                                                                                    | ②<br>②<br>④<br>●<br>●<br>●<br>●<br>●<br>●<br>●<br>●<br>●<br>●<br>●<br>●<br>●                                                                                                    |          |

| _ |                                                                                                    |                                                                                                    |                                                                                                    |                                                                                                    |
|---|----------------------------------------------------------------------------------------------------|----------------------------------------------------------------------------------------------------|----------------------------------------------------------------------------------------------------|----------------------------------------------------------------------------------------------------|
|   | - live.                                                                                                    | tmu.edu.tw                                                                                                    |                                                                                                    |                                                                                                    |
|   | 用量                                                                                                    |                                                                                                    |                                                                                                    |                                                                                                    |
|   | 25 E                                                                                                    | 3 · 1 個 Cookie                                                                                                    |                                                                                                    | 清除資料                                                                                                    |
|   | 權限                                                                                                    |                                                                                                    |                                                                                                    | 重設權限                                                                                                    |
|   | \$                                                                                                    | 位置<br>已對鍈權限,保護你的隱私                                                                                                    | 封鎖                                                                                                    | Ţ                                                                                                    |
|   | -                                                                                                    | 攝影機<br>已封鎖權限,保護你的赚私                                                                                                    | 封鎖                                                                                                    | ~                                                                                                    |
|   | Ŷ                                                                                                    | 麥克風<br>已封鎖權限,保護你的赚私                                                                                                    | 封鎖                                                                                                    | Ŧ                                                                                                    |
|   | (10)                                                                                                    | 動作感應競                                                                                                    | 允許 (預設)                                                                                                    | •                                                                                                    |
|   |                                                                                                    | 通知<br>已封鎖權限,保護你的隱私                                                                                                    | 封鎖                                                                                                    | Ţ                                                                                                    |
|   | <>                                                                                                    | JavaScript                                                                                                    | 允許 (預設)                                                                                                    | -                                                                                                    |
|   |                                                                                                    | 重片                                                                                                    | 允許 (預設)                                                                                                    | •                                                                                                    |
|   | Ø                                                                                                    | 彈出式視窗與重新導向                                                                                                    | 封鎖 (預設)                                                                                                    | -                                                                                                    |
|   |                                                                                                    | 廣告<br>封鎖干擾性或誤導性的網站廣告                                                                                                    | 封鎖 (預設)                                                                                                    | •                                                                                                    |
|   | \$                                                                                                    | 背景同步處理<br>已封鎖權限,保護你的赚私                                                                                                    | 封鎖                                                                                                    | Ţ                                                                                                    |
|   | 6                                                                                                    | 音訊                                                                                                    | 自動 (預設)                                                                                                    | *                                                                                                    |
| Г |                                                                                                    |                                                                                                    |                                                                                                    |                                                                                                    |
|   | ← live.                                                                                                    | tmu.edu.tw                                                                                                    |                                                                                                    |                                                                                                    |
|   | ← live.                                                                                                    | tmu.edu.tw                                                                                                    |                                                                                                    |                                                                                                    |
|   | ← live.<br>用量<br>25 E                                                                                                    | tmu.edu.tw<br>3 · 1 佴 Cookie                                                                                                    |                                                                                                    | 清除資料                                                                                                    |
|   | ← live:<br>用量<br>程限                                                                                                    | tmu.edu.tw<br>3 · 1 頃 Cookie                                                                                                    |                                                                                                    | <b>唐時資料</b><br>重款權限                                                                                                    |
|   | ← live:<br>用量<br>25 日<br>權限                                                                                                    | tmu.edu.tw<br>3-1 僎 Cookie<br>位置<br>已封鎮權限,供議你的赚私                                                                                                    | 封鎖                                                                                                    | · 清除資料<br>● 重新權限                                                                                                    |
|   | ← live:<br>用量<br>程限<br>●                                                                                                    | tmu.edu.tw<br>3-1 個 Cookie<br>位置<br>已封築權限,保護你的睡私<br>通梦機<br>已封築權限,保護你的睡私                                                                                                    | 封鎖<br>封鎖                                                                                                    | /<br>/<br>/<br>/<br>/<br>/<br>/<br>/<br>/<br>/<br>/<br>/<br>/<br>/<br>/<br>/<br>/<br>/<br>/                                                                                                    |
|   | ← live:                                                                                                    | tmu.edu.tw<br>3-1 個 Cookie<br>位置<br>已封築權限,保護你的赚私<br>攝影機<br>已封築權限,保護你的赚私<br>麥克風<br>已封擬權限,保護你的赚私                                                                                                    | 封護<br>封護<br>封護                                                                                                    | > 博除資料 重款權限 ✓                                                                                                    |
|   | ← live:                                                                                                    | tmu.edu.tw<br>3-1 個 Cookie<br>位置<br>已封擬權限,保護你的赚利<br>通影機<br>已封擬權限,保護你的赚利<br>赛克風<br>已封擬權限,保護你的赚利<br>動作家應錄                                                                                                    | 封護<br>封護<br>封護<br><b>允許(預缺)</b>                                                                                        | <ul> <li>週時資料</li> <li>重級權限</li> <li>✓</li> <li>✓</li> <li>✓</li> <li>✓</li> <li>✓</li> </ul>                                                                                                    |
|   | ← live:                                                                                                    | tmu.edu.tw<br>3-1 個 Cookie<br>位置<br>已封誤 懼限,保護你的赚利<br>攝影機<br>已封誤 懼限,保護你的赚利<br>豪克風<br>已封擬 懼眼,保護你的赚利<br>動作感應器<br>遇知<br>已封擬 懼眼,保護你的赚利                                                                               | 封領<br>封領<br>封領<br><b>允許(預紙)</b><br>封領                                                                                  | <ul> <li>演練資料</li> <li>重級權限</li> <li>✓</li> <li>✓</li> <li></li></ul> |
|   | ← live:                                                                                                    | tmu.edu.tw 3-1 個 Cookie 位置 已封張權限,保護你的赚和 通對錄權限,保護你的赚和 更封錄權限,保護你的赚和 動作都應聽 通到與權限,保護你的赚和 JavaSoript                                                                                                    | 封護<br>封擬<br>封擬<br><b>允許(預缺)</b>                                                                                        | 適時資料 重級權限 ✓                                                                                                    |
|   | ← live:                                                                                                    | tmu.edu.tw 3-1 個 Cookie 位置 已封頻權限,保護你的赚利 通動頻權限,保護你的赚利 可封頻權限,保護你的赚利 動作都應聽  基 和 已封頻權限,保護你的赚利 」 其waScript 置片                                                                                                    | <ul> <li>封鎖</li> <li>封鎖</li> <li>封鎖</li> <li>封鎖</li> <li>封鎖</li> <li>大許(預缺)</li> <li>尤許(預缺)</li> <li>尤許(預缺)</li> </ul> | 薄除資料<br>重級權限<br>~<br>~<br>~<br>~                                                                                                    |
|   | <ul> <li>← live:</li> <li>用量</li> <li>25 f</li> <li>////////////////////////////////////</li></ul>                                                                                                    | tmu.edu.tw<br>2-1 個 Cookie<br>位置<br>已封張權限,保護你的赚私<br>通野機 種限,保護你的赚私<br>奏克風<br>已封振權限,保護你的赚私<br>動作感應競<br>通知<br>已封振權限,保護你的赚私<br>通知<br>已封振權限,保護你的赚私<br>通知<br>已封振權限,保護你的赚私<br>通知<br>已封振權限,保護你的赚私<br>通知<br>已封振權限,保護你的赚私 | 封顔<br>封顔                                                                                                    | 薄除資料<br>重級權限<br>~<br>~<br>~<br>~<br>~<br>~                                                                                                    |
|   | <ul> <li>← live:</li> <li>用量</li> <li>25 f</li> <li>撤限</li> <li>♀</li> <li>(○)</li> <li>↓</li> <li>(○)</li> <li>↓</li> <li>(○)</li> <li>↓</li> <li>○</li> <li>○<th>tmu.edu.tw</th><th>封顔<br/>封顔</th><th>薄除資料<br/>重級權限<br/>~<br/>~<br/>~<br/>~<br/>~<br/>~<br/>~<br/>~</th></li></ul> | tmu.edu.tw                                                                                                    | 封顔<br>封顔                                                                                                    | 薄除資料<br>重級權限<br>~<br>~<br>~<br>~<br>~<br>~<br>~<br>~                                                                                                    |
|   | <ul> <li>← live:</li> <li>用量</li> <li>25 f</li> <li>撤限</li> <li>♀</li> <li>(い)</li> <li>↓</li> <li>(○)</li> <li>□</li> <li>○</li> <li>○</li> <li>○</li> <li>○</li> <li>○</li> <li>○</li> <li>○</li> <li>○</li> <li>○</li> <li>○</li> <li>○</li> <li>○</li> <li>○</li> <li>○</li> <li>○</li> <li>○</li> <li>○</li> <li>○</li> <li>○</li> <li>○</li> <li>○</li> <li>○</li> <li>○</li> <li>○</li> <li>○</li> <li>○</li> <li>○</li> </ul>                                                                                                    | tmu.edu.tw                                                                                                    | 封<br>新<br>新<br>新<br>新<br>新<br>新<br>、<br>、<br>、<br>、                                                                    |                                                                                                    |